## 내 PC IP 및 공유기 IP 확인하는 방법(1)

1. 인터넷 브라우저 창에 <u>https://ip.inje.ac.kr을</u> 입력합니다. 화면에 보이는 사용 PC의 IP를 확인합니다.

| 🔹 🍘 🗖 🕒 Inje University Digit | al Information × +  |                   |                              | - 0 ×                |
|-------------------------------|---------------------|-------------------|------------------------------|----------------------|
| ← C ☆ 안전하지 않음                 | ិ   ip.inje.ac.kr   |                   |                              | රු 🗘 🖓               |
| 🕂 전자결재 🌔 물품청구 🎦 인제의대 관        | 리자 🗅 INJE_LMS 🌔 과정별 | 별게시판 관리 🔾 무선네트    | ·워크 🝺 맞춤법 검사기 🚺 의과대포트콜       | ·<br>탈리오 > 🛅 다른 즐겨찾기 |
|                               | į IF                | 오 및 MAC Addr      | ess 확인                       |                      |
|                               | 사용자IP1 :            |                   |                              |                      |
|                               | 사용자IP2 :            |                   |                              |                      |
|                               | 사용자IP3 :            |                   |                              |                      |
|                               | 사용자IP4 :            |                   |                              |                      |
|                               | 사용자IP5 :            |                   |                              |                      |
|                               | 사용자IP5 :            | 203.241.          |                              |                      |
|                               | 사용자 OS :            | Win10 ( Microsoft | Corporation[64bit] )         |                      |
|                               | 사용자 Browser :       | Edge Generic ( Mi | crosoft Corporation[64bit] ) |                      |
|                               | 사용자 TYPE :          | Windows Desktop   |                              |                      |
|                               | 모니터 해상도 :           | Windows Desktop   | ( 3840 X 2160 )              |                      |
|                               |                     |                   |                              |                      |

## Windows10에서 내 PC IP 확인 방법(2)

1. 윈도우 작업표시줄 오른쪽에 있는 아이콘 중에 **모니터 모양의 아이콘**(<sup>다</sup>)에서 오른쪽 마우스를 눌러 [네트워크 및 인터넷 설정]을 클릭합니다.

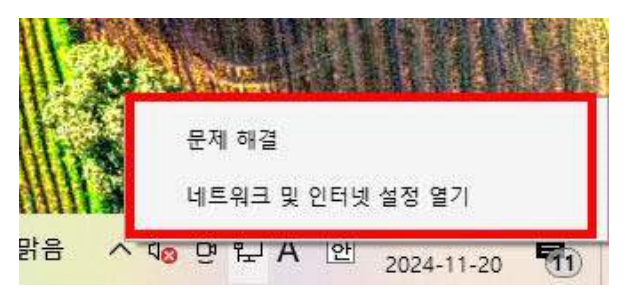

2. 설정 창에서 이더넷 속성을 클릭합니다. IP 설정에 있는 IPv4 주소가 내 PC의 IP 주 소입니다.

| 설정                                         |                                                                    | - | × |
|--------------------------------------------|--------------------------------------------------------------------|---|---|
| ŵ <u>*</u>                                 | 상태                                                                 |   |   |
| 설정 검색                                      | 네트워크 상태 🔍 도움말보기                                                    |   |   |
| 네트워크 및 인터넷                                 |                                                                    |   |   |
| ④ 상태                                       | 이더넷<br>공용 네트워크                                                     |   |   |
| 史 이더넷                                      | 인터넷에 연결되어 있습니다.                                                    |   |   |
| 🕾 전화 접속                                    | 사장 중인 요금제가 당당세일 영구, 이 네트워그를 중당세 네트워<br>크로 지정하거나 기타 속성을 변경할 수 있습니다. |   |   |
| % VPN                                      | 미터넷         7.04 GB           직전 30일                               |   |   |
| 프록시                                        | 속성 데이터 사용량                                                         |   |   |
|                                            | 사용 가능한 네트워크 표시<br>사용 가능한 연결 옵션을 봅니다.                               |   |   |
| ← 설정                                       |                                                                    | 8 | × |
| ☆ 네트워크 2                                   |                                                                    |   |   |
| 데이터 제한을 설정하면 Windows에서 제한<br>통신 연결을 설정합니다. | 을 초과하지 않도록 데이터                                                     |   |   |
| 이 네트워크의 데이터 사용량 제어를 위해 더                   | 이터 제한 설정                                                           |   |   |
| IP 설정                                      |                                                                    |   |   |
| IP 할당: 수동                                  |                                                                    |   |   |
| IPv4 주소: 203.241.                          |                                                                    |   |   |
| IPv4 게이트웨이:                                |                                                                    |   |   |
| IPv4 DNS 서버:                               |                                                                    |   |   |
| 편집                                         |                                                                    |   |   |
|                                            |                                                                    |   |   |

## Windows11에서 내 PC IP 확인 방법(3)

1. 윈도우 작업표시줄 오른쪽에 있는 아이콘 중에 **모니터 모양의 아이콘**(<sup>다</sup>)에서 오른쪽 마우스를 눌러 [네트워크 및 인터넷 설정]을 클릭합니다.

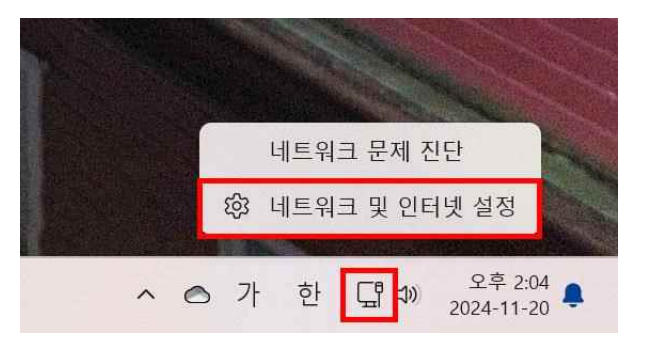

2. 설정 창에서 이더넷을 클릭합니다. IP 설정에 있는 IPv4 주소가 내 PC의 IP 주소입 니다.

| ← 설정                                                          |          |                                                                                                    |                                                                  | - 0 X                         |
|---------------------------------------------------------------|----------|----------------------------------------------------------------------------------------------------|------------------------------------------------------------------|-------------------------------|
| · Type Sector                                                 | L        | 네트워크 및 인터                                                                                                    | 넷                                                                |                               |
| 설정 검색                                                         | <u>a</u> | <b>이더넷</b><br>⊕ 연결됨                                                                                                   | (j) 속성<br>공용네트워크                                                 | (비이티사용량<br>75.03 GB, 지난 30일 > |
| 👂 Bluetooth 및 장치                                              |          | 다. 이더넷<br>이즈 ID ID DNG 성적 데이트                                                                                         | 고 티 에게 네트이그                                                      | >                             |
| ┃ 💎 네트워크 및 인터넷                                                |          |                                                                                                    | 1 중간 한걸 데드쿼그                                                     |                               |
| 🥒 개인 설정                                                       |          | <ul> <li>VPN</li> <li>추가, 연결, 관리</li> </ul>                                                                           |                                                                  | >                             |
| ← 설정                                                          |          |                                                                                                    |                                                                  | - O X                         |
| • New Yorks                                                   | L        | 네트워크 및 인터                                                                                                    | 넷 > 이더넷                                                          |                               |
| · Instantin                                                   | L        | 네트워크 및 인터<br><sub>주 있습니다.</sub>                                                                                       | 넷 > 이더넷                                                          |                               |
| 실정 검색                                                         | ٩        | 네트워크 및 인터<br><sup>수 있습니다.</sup><br>이 네트워크의 데이터 사                                                                      | 넷 > 이더넷                                                          |                               |
| 실정 검색<br>                                                     | Q        | 네트워크 및 인터<br><sup>수 있습니다.</sup><br>이 네트워크의 데이터 사<br>IP 할당:                                                            | 넷 > 이더넷<br>사용량 제어를 위해 데이터 제한 설정<br>수동                            |                               |
| 설정 검색<br>. 시스템<br>Bluetooth 및 장치                              | ٩        | 네트워크 및 인터<br>☆ 있습니다.<br>이 네트워크의 데이터 샤<br>IP 할당:<br>IPv4 주소:<br>IPv4 마스크:                                              | <mark>넷 &gt; 이더넷</mark><br>▶용량 제어를 위해 데이터 제한 설정<br>수동<br>203.241 | 편집                            |
| 설정 검색<br>최시스템<br>왕 Bluetooth 및 장치<br>( ) 네트워크 및 인터넷           | Q        | 비트워크 및 인터<br><sup>수 있습니다.</sup><br>이 네트워크의 데이터 사<br>IP 할당:<br>IPv4 주소:<br>IPv4 마스크:<br>IPv4 게이트웨이:                    | 넷 > 이더넷<br>사용량 제어를 위해 데이터 제한 설정<br>수동<br>203.241                 | 편집                            |
| 실정 검색<br>▲ 시스템<br>용 Bluetooth 및 장치<br>♥ 네트워크 및 인터넷<br>✔ 개인 설정 | Q        | 비트워크 및 인터<br>☆ 있습니다.<br>이 네트워크의 데이터 서<br>IP 할당:<br>IPv4 주소:<br>IPv4 마스크:<br>IPv4 게이트웨이:<br>DNS 서버 할당:<br>IPv4 DNS 서버: | <u> </u>                                                         | 편집                            |